## **Rapportuttak – konteringsliste refusjon**

Rapporten tas ut for å få spesifisert oversikt over inntektsføringer på kontoene 17101 og 17103 i regnskap.

Merk at kontering på tjeneste, ansvar og prosjekt er i samsvar med konteringsdimensjonene som er angitt i flik «kontering» i stillingsbildet i Visma. Det medfører at selv om lønnen er splittet opp på flere konteringer på lønnslinjer så vil refusjonen først inntektsføres kun på èn kontering.

For å få fordelt inntekter i henhold til kostnadsført lønn så kjøres det en omposteringsrapport i etterkant av inntektsføring. Det dannes et eget bilagsnummer for omposteringen. Se mer om ompostering i egen veiledning vedr «ompostering av refusjon»

I menyen for Visma Enterprise klikker du på ikonet klikker i rekkefølge som vist:

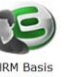

og får fram menyen der du

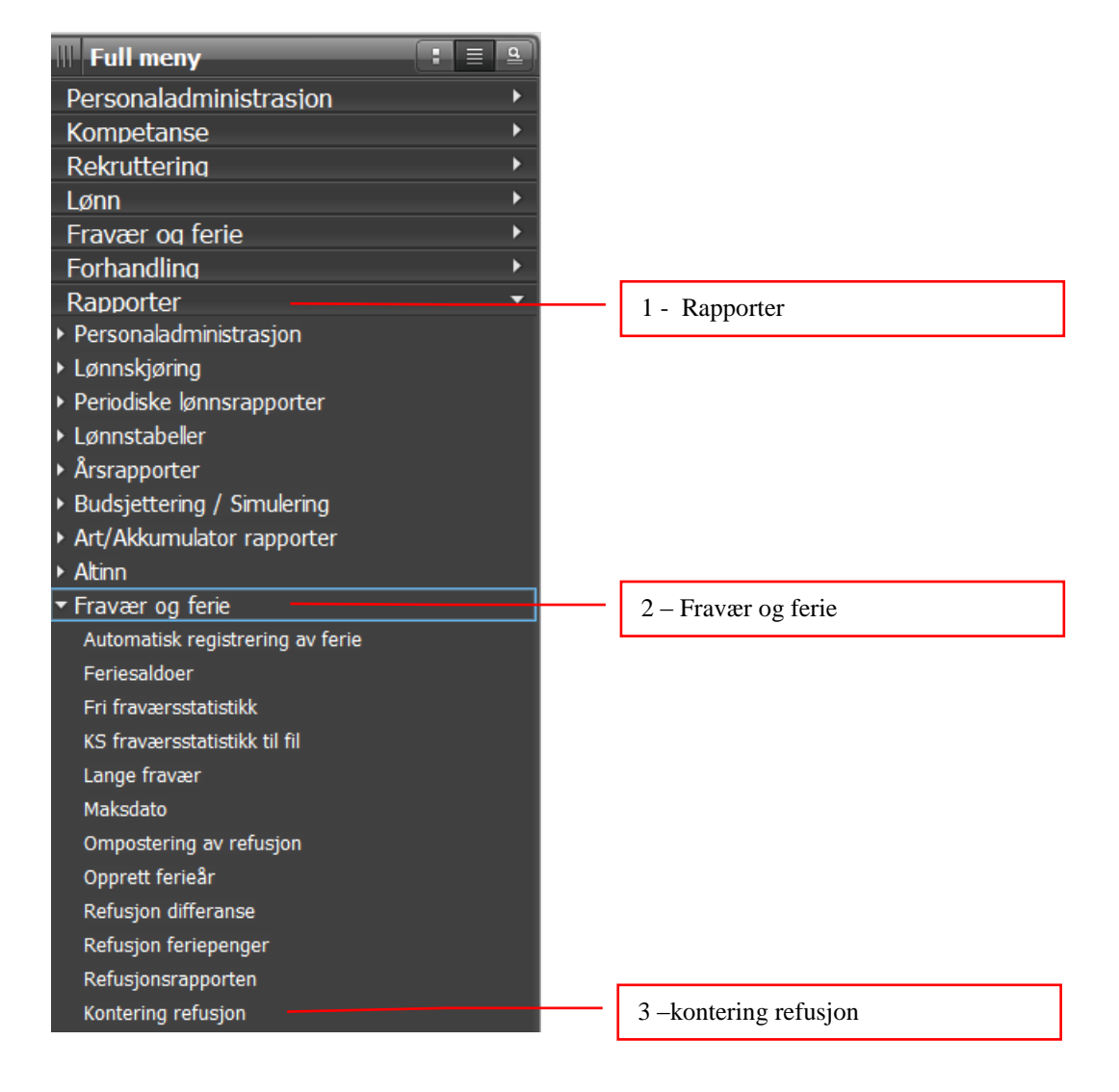

## Du får fram dette bildet:

| C Refusion Kontering                                                                                                    | ×            |                                                                                                    |
|----------------------------------------------------------------------------------------------------|--------------|----------------------------------------------------------------------------------------------------|
| Utvalgskriterier                                                                                                    |              |                                                                                                    |
| Selskap         1         -         1           Ansattnr         1         -         99999999           År         2012 |              |                                                                                                    |
| Høyeste dato sendt/reg. 07.06.2012                                                                                      |              | Dato kommer automatisk, skal fjernes                                                                                                    |
| <ul> <li>Ørdinære krav</li> <li>Mottak ord.krav</li> <li>Krav feriepenger</li> <li>Mottak feriepenger</li> </ul>        |              | Inntektsføring gjøres i hovedsak 1 gang pr<br>måned ved overføring av ordinære krav (t.o.m.<br>forrige måned). Inntektsføring/reduksjon av<br>inntekt kan også skje ved justering av krav ved |
| Styringsparametre Overføringsdato                                                                                       |              | mottak. Begge valgene skal være avkrysset for<br>å få med alle transaksjoner.                                                                                                    |
| Bilag    Regnskapsperiode    0    Bilagsdato    År/Periode for variable    2012    Konterer                             |              | Legg inn overføringsdato, denne finner du i<br>Agresso i feltet "Oppdatert", jfr f.eks. rpt F002<br>(bakerst i denne brukerveiledningen).                                                     |
| Vis filnavn                                                                                                    |              |                                                                                                    |
| Kjøreparametre                                                                                                    | ☑ Detaljer   |                                                                                                    |
|                                                                                                    | Kjør rapport |                                                                                                    |

Etter redigering skal bildet ha innhold i følgende felter:

| Utvalgskriterier        |                           |      |  |
|-------------------------|---------------------------|------|--|
| Selskap                 | 1 - 1                     |      |  |
| Ansattnr                | 1 - 99999999              |      |  |
| År                      | 2012                      |      |  |
| Høyeste dato sendt/reg. |                           |      |  |
| ☑ Ordinære krav         |                           |      |  |
| Mottak ord.krav         |                           |      |  |
| Krav feriepenger        |                           |      |  |
| Mottak feriepenger      |                           |      |  |
| Styringsparametre       |                           |      |  |
| Overføringsdato         | 03.05.2012                |      |  |
| Bilag                   |                           |      |  |
| Regnskapsperiode        | 0                         |      |  |
| Bilagsdato              |                           |      |  |
| År/Periode for variable | 2012 🗸                    |      |  |
| Konterer                |                           |      |  |
|                         |                           |      |  |
| vis filnavn             |                           |      |  |
| Kjøreparametre          |                           |      |  |
| Oppdater Annul          | ler 🗌 Kun feilmeldinger — | <br> |  |
|                         |                           |      |  |

Du får fram bilde for utskriftsvalg:

| C MAIN         | ×                                                                                                    |                                               |
|----------------|----------------------------------------------------------------------------------------------------|-----------------------------------------------|
| Skriver<br>Fil | Utskrift ti skriver eller skjerm<br>Utenhet<br>PPFCreator<br>Microsoft XPS Document Writer<br>Fax<br>FH-SFloy2etg-Skv1 on ADM-SEN-PS-01<br>FH-UetgFloy8-Farge1 on ADM-SEN-PS-01<br>FH-UetgFloy8-Farge1 on ADM-SEN-PS-01<br>FH-4etgFloyA-Farge1 on ADM-SEN-PS-01<br>FH-4etgFloyA-Farge1 on ADM-SEN-PS-01<br>FH-4etgFloyA-Farge1 on adm-sen-ps-01<br>Antall kopier 1 | Forhåndsvisning skal være huket av            |
|                | Sorter     ✓ Forhåndsvisning       ▲Iternativer     Marger                                                                                                    | for å se rapporten før utskrift. Klikk<br>OK. |
|                | OK Avbryt                                                                                                    |                                               |

Eksempel på rapport – ordinære refusjonskrav:

| E                     |    |      |            | Refusjon kontering Økonomiselskap 1 |            |            |          |          |             |                  |            |          |  |
|-----------------------|----|------|------------|-------------------------------------|------------|------------|----------|----------|-------------|------------------|------------|----------|--|
| 1 Troms Fylkeskommune |    |      |            |                                     |            |            |          |          |             |                  | 07.06.2012 |          |  |
| Ansvar                |    |      |            |                                     |            |            |          | S        | endte refus | jonskrav Bilag 0 |            |          |  |
| Ansattnr Navn         | Id | Års. | Fradate    | o Tildato                           | Sendt      | Reg.dato   | Konto    | Tjeneste | Ansvar      | Prosjekt         | Beløp      | Arb.avg. |  |
|                       | 1  | 120  | 01.02.2012 | 12.02.2012                          | 29.02.2012 | 29.02.2012 | 17101    |          |             |                  | 5.344,00-  |          |  |
|                       | 1  | 120  | 13.02.2012 | 26.02.2012                          | 29.02.2012 | 29.02.2012 | 17101    |          |             |                  | 2.672,00-  |          |  |
|                       | 1  | 120  | 27.02.2012 | 29.02.2012                          | 29.02.2012 | 29.02.2012 | 17101    |          |             |                  | 801,00-    |          |  |
|                       |    |      |            | Refusjonskr                         | av         |            | 17101    |          |             |                  | 8.817,00-  |          |  |
|                       | 1  | 120  | 01.02.2012 | 12.02.2012                          | 29.02.2012 | 29.02.2012 | 21310950 |          |             |                  | 5.344,00   |          |  |
|                       | 1  | 120  | 13.02.2012 | 26.02.2012                          | 29.02.2012 | 29.02.2012 | 21310950 |          |             |                  | 2.672,00   |          |  |
|                       | 1  | 120  | 27.02.2012 | 29.02.2012                          | 29.02.2012 | 29.02.2012 | 21310950 |          |             |                  | 801,00     |          |  |
|                       |    |      |            | Refusjonskr                         | av         |            | 21310950 |          |             |                  | 8.817,00   |          |  |

Nederst i rapporten for mottak refusjon vil det fremkomme poster på konto 10103. Dette vil ikke påvirke driftsregnskapet, men beløpene registreres +/- på denne kontoen for å få godtgjort arbeidsgiveravgift av refusjon.

Du skriver ut rapport fra forhåndsvisning ved å klikke på printer øverst til venstre i skjermbilde. Her kan du også bla i rapport ved å klikke på piler.

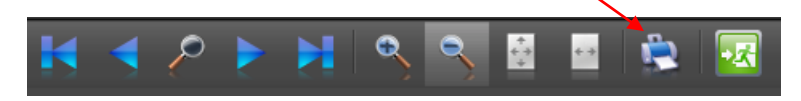

Utskrift til Excel/word m.v.:

| C MAIN                |                                                                                                    |                                                                                                    |
|-----------------------|----------------------------------------------------------------------------------------------------|----------------------------------------------------------------------------------------------------|
| Skriver               | Utskrift til ekstern tjener<br>Tjener<br>Utklippstavle<br>© CSV fildriver<br>Microsoft Excel<br>HTM |                                                                                                    |
| Fil<br>Ekstern tjener | E-post mottaker                                                                                     | Ved å velge utskrift til ekstern tjener<br>kan du ta ut rapporten eks. vis ut i<br>excel for videre bearbeiding. Klikk<br>på Excel og OK. |
|                       | <u>A</u> lternativer                                                                                |                                                                                                    |
|                       | OK Avbryt                                                                                           | Klikk ok etter å ha foretatt<br>utskriftsvalg                                                                                             |

Tips etter eksport til Excel for å tilpasse rapport til Excelbruk:

- Merk hele regnearket (øverst i venstre hjørne)
- Velg data filtrer
- Filtrer på kolonne N beløp: Fjern avhuking på "tomme"
- Filtrer så på kolonne I som viser kontering: huk av for hvilke kontoer du vil se på.

Hjelpefunksjon i Visma: Ved å trykke på F1 når du står i rapportutvalgsbildet vil du få detaljert informasjon.

## Skjermbilde Agresso som viser overføringsdato:

Gå inn på rapporter – globale rapporter – regnskap Hovedbok – oppslag bilag/konto – velg F002.

Utvalgskriterier som må fylles ut:

- Konto: 17101 eller 17103
- Periode større enn eller lik/ periode mindre enn eller lik: Inneværende år, eller en bestemt måned (eks. 201201-201212 eller 201204-201204)

Eksempel – forespørsel konto (F002) - konto 17101:

| F00                                                                                                    | F002 - Forespørsel konto (TF) |          |        |    |          |           |            |               |         |             |    |            |       |              |
|----------------------------------------------------------------------------------------------------|-------------------------------|----------|--------|----|----------|-----------|------------|---------------|---------|-------------|----|------------|-------|--------------|
| 🔧 Velg kolonner 📠 Grafikk oppsett 🖺 Rapporter   🚖 Legg til i snarveier 💌 Hjelp                                                       |                               |          |        |    |          |           |            |               |         |             |    |            |       |              |
| ✓ Utvalgskriterier       Dato for overføring fra Visma til Agresso         ✓ Kopiere til utklippstavlen Rader per side 500 ▼       ✓ |                               |          |        |    |          |           |            |               |         |             |    |            |       |              |
| #                                                                                                    | Konto                         | Tjeneste | Ansvar | BA | Bilagsnr | Fakturanr | Bilagsdato | Tekst         | Resk.nr | Resk.nr (T) | AV | Beløp      | Bruke | er Oppdatert |
|                                                                                                    |                               |          |        | bi |          |           |            |               |         |             |    |            |       |              |
| 1                                                                                                    | 17101                         | 42030    | 113000 | BI | 9120166  |           | 30.04.2012 | Refusjonskrav |         |             | 0  | -29 256,00 | 160EN | Y 15.05.2012 |
| 2                                                                                                    | 17101                         | 42074    | 114000 | BI | 9120166  |           | 30.04.2012 | Refusjonskrav |         |             | 0  | -21 626,00 | 160EN | Y 15.05.2012 |
| 3                                                                                                    | 17101                         | 42075    | 114000 | BI | 9120166  |           | 30.04.2012 | Refusjonskrav |         |             | 0  | -2 956,00  | 160EN | Y 15.05.2012 |
| 4                                                                                                    | 17101                         | 42025    | 114000 | BI | 9120166  |           | 30.04.2012 | Refusjonskrav |         |             | 0  | -3 616,00  | 160EN | Y 15.05.2012 |
| 5                                                                                                    | 17101                         | 42040    | 116000 | BI | 9120166  |           | 30.04.2012 | Refusjonskrav |         |             | 0  | -23 764,00 | 160EN | Y 15.05.2012 |
| 6                                                                                                    | 17101                         | 57000    | 220000 | BI | 9120166  |           | 30.04.2012 | Refusjonskrav |         |             | 0  | -16 797,00 | 160EN | Y 15.05.2012 |
| 7                                                                                                    | 17101                         | 79025    | 220000 | BI | 9120166  |           | 30.04.2012 | Refusjonskrav |         |             | 0  | -1 828,00  | 160EN | Y 15.05.2012 |
| 8                                                                                                    | 17101                         | 58110    | 220010 | BI | 9120166  |           | 30.04.2012 | Refusjonskrav |         |             | 0  | -872,00    | 160EN | Y 15.05.2012 |
| 9                                                                                                    | 17101                         | 56030    | 220065 | BI | 9120166  |           | 30.04.2012 | Refusjonskrav |         |             | 0  | -731,00    | 160EN | Y 15.05.2012 |
| 10                                                                                                    | 17101                         | 56035    | 220069 | BI | 9120166  |           | 30.04.2012 | Refusjonskrav |         |             | 0  | -14 674,00 | 160EN | Y 15.05.2012 |

Vær obs på følgende:

Overføring av regnskapsfil skjer manuelt, og det kan være at oppdatering skjer i regnskap 1-2 dager etter at fil/rapport er kjørt i Visma. Forsøk derfor å søke på Vismarapporter i dagene forut for regnskapsoppdatering dersom søk på samme dag ikke gir resultater.